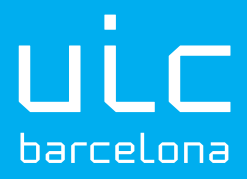

# Applying for a Spanish Social Security Number

with:

—Spanish National Identity Document (DNI)
—Spanish Identity Number for Foreign Nationals (NIE)
—Spanish Identity Card for Foreign Nationals (TIE)

Updated on March 2024

# Useful information before applying for a Spanish Social Security Affiliation Number with DNI, NIE or TIE

A Spanish Social Security Number (NUSS) is a number the Spanish Social Security Office uses to identify you. It is also known as an Affiliation Number (NAF). The Social Security Affiliation Number is a twelve-digit number.

Please note that if you have had an employment contract in Spain the Affiliation Number appears in your personal data on the contract. If you have never had a contract in Spain or have not received a letter from Spanish Social Security to notify this number to you, then you should follow these steps.

### What you need

- Your identity document (DNI, NIE or TIE). If you only have a passport, you must click on the infographic link "Apply for a Social Security Number with Passport."
- Your contact details (mobile phone and email).
- Your usual place of residence.

# Time period

You can apply for your Spanish Social Security number at any time.

# Aimed at

- Any citizen who does not have an assigned Spanish Social Security number.

You may already have an assigned a Spanish Social Security number if you have ever worked or if you have had School Insurance coverage. If you do not know the number or are not sure you have one, you can check by accessing your personal area.

## Steps to follow

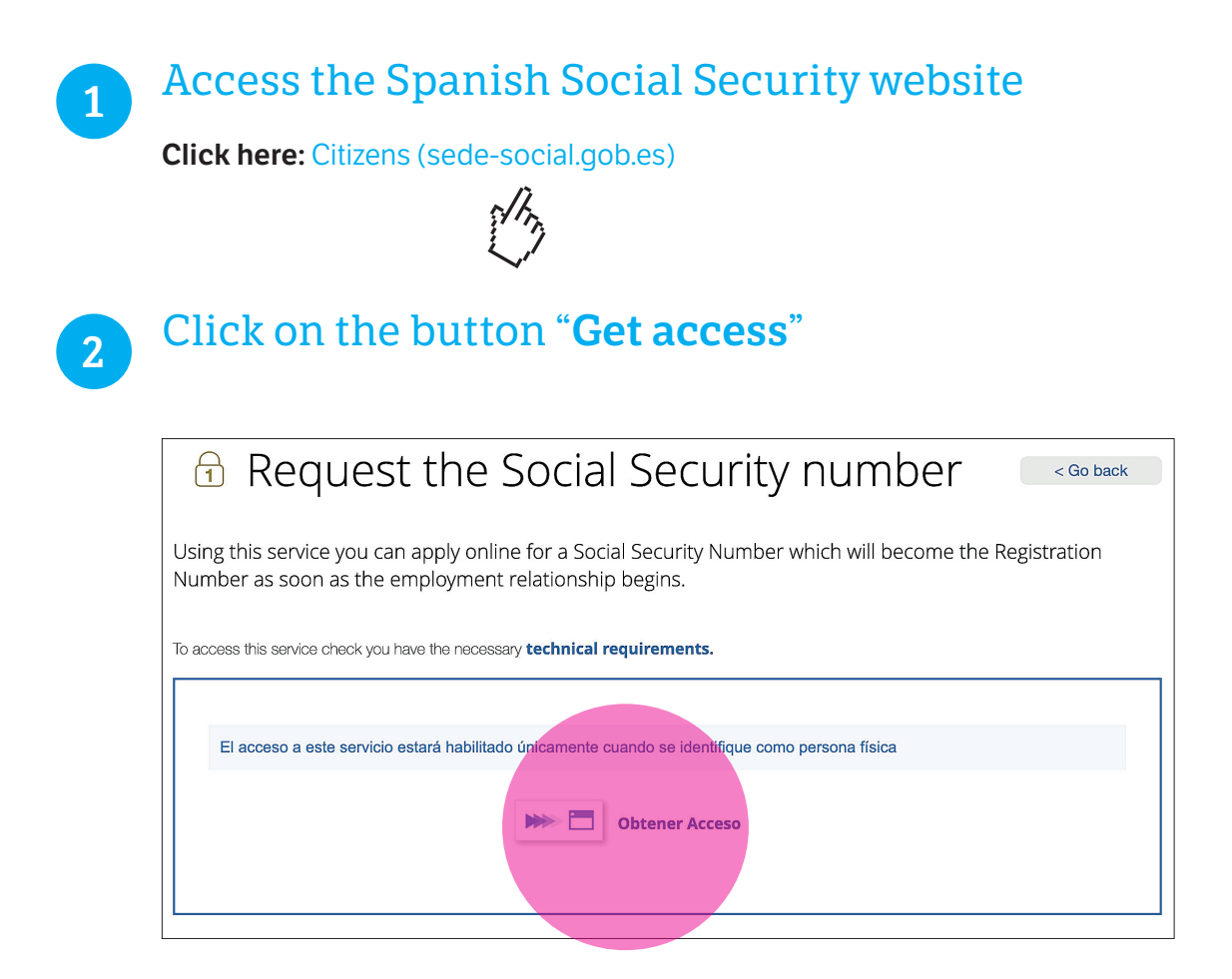

3

Select the form of identification you want to use to access the portal

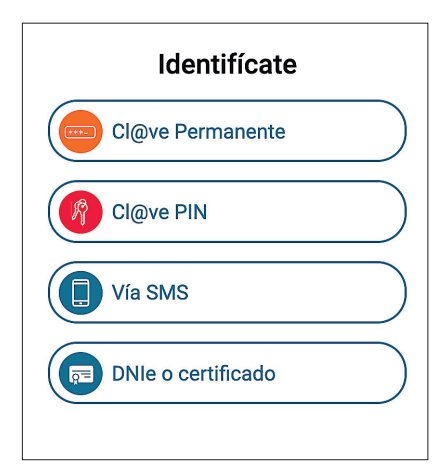

For this to work, the Spanish Social Security Office must have your personal data on record in its database.

If you do not have Permanent Cl@ve,
 Cl@ve PIN or electronic DNI or digital
 certificate, you must select the option
 "Via SMS".

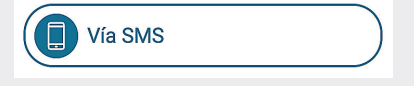

— If "Via SMS" does not work, then you must provide your personal data via this link:

https://portal.seg-social.gob.es/wps/portal/ importass/importass/solicitudes/enviar

## Steps to follow

#### Example of access "via SMS"

| <ul> <li>• Click on "Via SMS"</li> <li>• Fill in your personal data</li> <li>• Click "Enter"</li> </ul>                                                                                                    | 2<br>• Enter the code you received on your<br>mobile phone via SMS                                                                                                    |
|----------------------------------------------------------------------------------------------------|----------------------------------------------------------------------------------------------------|
| DNI o NIE                                                                                                    | Revisa tu teléfono móvil<br>Te hemos enviado un código de<br>seguridad de 6 dígitos y un sólo<br>uso por SMS al:                                                                 |
| Fecha de nacimiento (día/mes/año)         Image: Constraint of the second second seco | Entrar<br><u>No recibo el SMS</u>                                                                                                    |
| Te enviaremos un SMS a tu móvil<br>con un código de seguridad que<br>te pediremos a continuación<br>Entrar                                                                                                    | <ul> <li>Then you will see the Spanish Social Security affiliation number (twelve digits).</li> <li>When you register, you must report this affiliation number to the</li> </ul> |
|                                                                                                    | Admission Services / your Faculty.<br>You can do this at the Faculty Secretary<br>Office.                                                                                        |

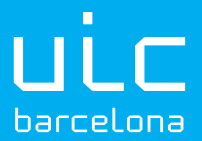

Universitat Internacional de Catalunya

Campus Barcelona C/ Immaculada, 22 08017 Barcelona T. +34 932 541 800

Campus Sant Cugat Josep Trueta, s/n 08195 Sant Cugat del Vallès T. +34 935 042 000

uic.es ◎ ♂ in f ※ ▶